## **Finding Payments**

Use the Workday task "Find Payments" or "ISU Find Payments" to find all types of payments.

| Find Payments                           |              |   |
|-----------------------------------------|--------------|---|
| Company                                 |              |   |
| Bank Accounts                           | [ III ]      |   |
| Payment Categories                      | [ III ]      |   |
| Payee / Payor                           |              | 4 |
| Payee Hierarchy                         | [ III ]      |   |
| Payment Types                           |              |   |
| Payment Statuses                        |              |   |
| Customer / Supplier Status              |              |   |
| Currency                                |              |   |
| Payment Date On or After                | MM/DD/YYYY 🛱 |   |
| Payment Date On or Before               | MM/DD/YYYY 首 |   |
|                                         |              |   |
| Transaction Reference                   |              |   |
| Settlement Run Number                   |              |   |
| Settlement Run Name                     |              |   |
| Created by Worker                       | i=           |   |
| Payment Amount Equal To                 | 0            |   |
| Payment Amount Greater Than             | 0            |   |
| Payment Amount Less Than                | 0            |   |
| Expense Payee Type                      | i=           |   |
| Is Intercompany                         |              |   |
| Is Direct Intercompany                  |              |   |
| Companies Receiving Payment             |              |   |
| Periods                                 | :=           |   |
| Pay Run Groups and/or Pay Group Details | i=           |   |
| Reconciliation Status                   |              |   |

Use any combination of the available filters to narrow the search and most efficiently provide results.

Common fields are Payee/Payor, Payment Category, Payment Amount and Payment Date.

Note: Transaction Reference is the check number for checks. For electronic payments, it's an internal reference number.

**Payee/Payor** - You may want to enter a portion of the name to allow wider range of results. If there are several suppliers under the same name, choose them all for more efficient searching. For multiple selection, click the first square beside the supplier name, then press SHIFT while clicking the square beside the last one, and all will be selected.

**Payment Amount**- Please note that multiple supplier invoices can be combined into one payment, therefore, the payment amount may not match a single invoice amount.

Payment Dates- This is the date on the payment.

Searching by a person's name with no other filters will yield all payment categories, such as Payroll and Expense in this example:

| Q | Payroll On-Cycle Payment | Iowa State University | Complete | 09/30/2019 | ISU - Depository 30 | Direct Deposit | 8,250.80 | 0000081028 | Reconciled |
|---|--------------------------|-----------------------|----------|------------|---------------------|----------------|----------|------------|------------|
| Q | Expense Payment          | Iowa State University | Complete | 10/28/2019 | ISU - Depository 30 | Direct Deposit | 457.22   | 0000100923 | Reconciled |

#### Payment Categories (most common):

Payroll- Payroll payments to employees.

**Expense**- Reimbursements to employees and non-employees for expenses.

Supplier Payment- Payments from supplier invoices.

Customer Refund- Payments processed by Sponsored Programs Accounting to refund money to sponsors.

Ad Hoc- Typically one-time, non-tax-reportable payments, and Accounts Receivable refunds to students.

**Miscellaneous Payment**- Currently only used by Campus Organizations to make payments.

**Customer Payment** – A payment made TO Iowa State University.

Sample screen after choosing all Univ of Iowa suppliers:

| Payme | nt Payment Category | Status   | Payee / Payor                     | Transaction Date | Bank Account                 | Payment Type | Settlement Run | Payment Group                                                 | Transaction<br>Reference | Payment<br>Amount | Reconciliation Status |
|-------|---------------------|----------|-----------------------------------|------------------|------------------------------|--------------|----------------|---------------------------------------------------------------|--------------------------|-------------------|-----------------------|
| ٩     | Supplier Payment    | Complete | UNIV OF IOWA GRANT ACCT<br>OFFICE | 05/24/2021       | ISU - Depository 30          | EFT          | ST-0521219     | Supplier Payment(EFT) for ISU -<br>Depository 30              | 0000665786               | 1,503.74          | Reconciled            |
| ٩     | Supplier Payment    | Complete | UNIV OF IOWA COLL OF MEDICIN      | C 05/26/2021     | IGU - Controlled Disbursemen | t 01 Check   | 37-05262110    | Supplier Payment(Check) for ISU<br>Controlled Disbursement 31 | 1096381                  | 527.25            | Reconciled            |
| ٩     | Supplier Payment    | Complete | UNIV OF IOWA                      | 06/07/2021       | ISU - Depository 30          | EFT          | ST-0604213     | Supplier Payment(EFT) for ISU -<br>Depository 30              | 0000682780               | 30,625.00         | Reconciled            |

Transaction Reference is the check number (if paid via check) or an internal number for electronic payments.

Click the magnifying glass (if you have access) or use the related actions to "see in new tab".

The far right column is Reconciliation Status. "Reconciled" means the check has cleared our bank. "Unreconciled" means it has not cleared our bank and it can be cancelled and reissued.

| ISU - Depository 30                 | Direct Deposit | 0.00 | Reconciled   |
|-------------------------------------|----------------|------|--------------|
| ISU - Controlled Disbursement<br>31 | Check          | 0.00 | Unreconciled |

# Alternate ways to search for payment status if you know the payment category:

#### Expense Reports – "Find Expense Report" or "ISU Find Expense Report"

Complete filters as desired based on the information you have. "Company" is required and is Iowa State University. "Pay To" is most common.

| Find Expense Reports                              |            |
|---------------------------------------------------|------------|
| Company *                                         |            |
| Рау То                                            | ·=         |
| Payee Type                                        | (III)      |
| Report Date On or After                           | MM/DD/YYYY |
| Report Date On or Before                          | MM/DD/YYYY |
| Supplier for Contingent Worker                    | =          |
| Corporate Credit Card Accounts for Expense Report |            |
| Document Number                                   |            |
| Expense Report Status                             | =          |
| Expense Report Worker Payment Status              | =          |
| Expense Report Credit Card Payment Status         | =          |
| Expense Report Created by Worker                  |            |
| Created On or After                               | MM/DD/YYYY |
| Created On or Before                              | MM/DD/YYYY |
| Approved On or After                              | MM/DD/YYYY |
| Approved On or Before                             | MM/DD/YYYY |

With the resulting list of expense reports, click on the desired expense report (if you have access). This will bring up "View Expense Report".

| Expense Report          | Expense Report<br>Number | Company               | Expense Report<br>Status | Рау То    | Payee Type | Expense Report<br>Date | Memo                                                                                                    | Total<br>Amount | Currency | Expense<br>Payee Paid | Credit Card<br>Paid |
|-------------------------|--------------------------|-----------------------|--------------------------|-----------|------------|------------------------|----------------------------------------------------------------------------------------------------|-----------------|----------|-----------------------|---------------------|
| Expense Report: EXP-104 | EXP-104                  | Iowa State University | Approved                 | Employee. | Employee   | 11/18/2020             | Daily Per Diem, Livestock Judging<br>Team Trip to the National Contest in<br>Louisville, KY<br>We left Ames at 11 a.m. Wednesday<br>November 11th and returned to Ames<br>Tuesday, November 17th at 9 pm | 381             | USD      | Yes                   |                     |

At the top, payment status shows "Paid". The Expense Payment tab indicates the payment date, payment type (direct deposit, check) and the Transaction Reference, which is the check number (if check). Reconciliation Status states reconciled if check has cleared or unreconciled if the payment has not cleared the bank.

|                    |                        |                       | Pag To          |                    | Shettan       | Personal | Company Past    | Pror Balance Apprint                    | Cash Advance Ap              | plast P         | laterduraement        | Tenal               |
|--------------------|------------------------|-----------------------|-----------------|--------------------|---------------|----------|-----------------|-----------------------------------------|------------------------------|-----------------|-----------------------|---------------------|
| leader             | Attachment             | Expense Payme         | et Business Pro | cess               | Expense Lines | 0.00 050 | 0.00 050        | 0.00 050                                | 0.00                         | 080             | 380.80 (/50           | 300.00 050          |
| Pa                 | yee                    |                       |                 |                    |               | ~ F      | Payment Ir      | formation                               |                              |                 |                       |                     |
| xpense P           | wyment                 | Q.                    |                 |                    |               | Part of  | Settlement Run  | 57-1119208                              |                              |                 |                       |                     |
| tatus              |                        | Complete              |                 |                    |               | Part of  | Group           | Expense Payment(                        | Direct Deposit)              | for ISU - I     | Depository 3          | 0                   |
| leconcilla         | tion Status            | Reconciled            |                 |                    |               | Payme    | nt Batch        | 11/20/2020: 3,066<br>Deposit Reconcilia | 52 DR Ref # 12<br>tion Group | 261 Exp         | ense Paymer           | t Direct            |
| ompany             |                        | Iowa State University |                 |                    |               | Payme    | nt Amount       | 380.80                                  |                              |                 |                       |                     |
| ay To              |                        |                       |                 |                    |               | Bank A   | iccount         | ISU - Depository 30                     |                              |                 |                       |                     |
| ype                |                        | Employee              |                 |                    |               | Payme    | nt Type         | Direct Deposit                          |                              |                 |                       |                     |
| wyment D<br>wrency | late                   | 11/20/2020<br>USD     |                 |                    |               | Transa   | ction Reference | 0000505121                              |                              |                 |                       |                     |
| spense Re          | ports 1 itum           |                       |                 |                    |               |          |                 |                                         |                              |                 | EH                    | E w als E           |
| Expense<br>Report  | Expense Repo<br>Number | et Company            | Emp             | ense<br>ert Status | Pay To        |          | Type            | Expense Report<br>Date                  | Marro                        | Total<br>Amount | Expense<br>Payer Paid | Credit<br>Card Paid |
| Q.                 | EXP-1642216            | Iowa State Univer     | uiy Ap          | proved             |               |          | Employee        | 11/18/2020                              | Daily Per                    | 383.60          | Yes                   |                     |

### Supplier Invoice – "Find Supplier Invoices" or "ISU Find Supplier Invoices"

Due to several invoices combined into one payment for suppliers, we recommend using ISU Find Supplier Invoices report.

There are many filters available for your search.

| ISU Find Supplier I           | nvoices       |     |
|-------------------------------|---------------|-----|
|                               |               |     |
| Business Unit                 | 14<br>14      | 122 |
| Cost Center                   |               | =   |
| Payment Status                |               | =   |
| Payment Date on or After      | ин/во/ччч 🖻   |     |
| Payment Date on or Before     | MILIDD/YYYY   |     |
| External PO Number            |               |     |
| Created by Worker             |               | iii |
| Involce Number                |               |     |
| Invoice Status                |               |     |
| Supplier                      |               | =   |
| Supplier Hierarchy            |               | itt |
| Adjustment Reasons            |               | =   |
| Suppliers Involce Number      |               |     |
| Supplier Status               |               |     |
| Invoice Due Date On or After  | mindonana 🔝   |     |
| Involce Date On or After      | MANDOLANA 🔄   |     |
| Involce Date On or Sefore     | SBL/DD/YYYY 🛅 |     |
| Involce Due Date On or Before | MI/00/YYYY 🛅  |     |
| Involce On Hold               |               | ī   |
| Purchase Order                |               | 腰   |
| Starting Invoice Amount       | a             |     |
| Ending Involce Amount         | a             |     |
| Supplier Contract Number      |               | iii |
| Payment Terms                 |               |     |
| Default Payment Type          |               | 111 |
| Approved by Worker            |               | 1   |
| Reconciliation Status         |               | 100 |

On the resulting screen, you can then click on the magnifying glass to view the supplier invoice (if you have access) or use the related actions by the magnifying glass to see in new tab.

| • |             |             |                          |                        |            |                 |            |        |
|---|-------------|-------------|--------------------------|------------------------|------------|-----------------|------------|--------|
| Q | INV-1168263 | Approved    | AMES MUNICIPAL UTILITIES | 23311-25770 - 07-29-21 | 08/02/2021 | 2500 AIRPORT DR | 08/02/2021 | 240.31 |
| Q | INV-1168182 | Approved    | AMES MUNICIPAL UTILITIES | 289883-74640 7/19/21   | 08/02/2021 |                 | 08/02/2021 | 532.20 |
| Q | INV-1168180 | Approved    | AMES MUNICIPAL UTILITIES | 197507-40872 7/29/21   | 08/02/2021 |                 | 08/02/2021 | 878.87 |
| Q | INV-1168179 | In Progress | AMES MUNICIPAL UTILITIES | 289883-202 7/19/21     | 08/02/2021 |                 | 08/02/2021 | 599.41 |

If the payment status is "Paid", scroll down to the line section and select the Activity tab.

| View S                   | upplier In        | voice             |                            |                                 |                                                                           |                    |                   |              |                            |                         |
|--------------------------|-------------------|-------------------|----------------------------|---------------------------------|---------------------------------------------------------------------------|--------------------|-------------------|--------------|----------------------------|-------------------------|
| Supplier Invo            | oice Q            | Invoice Nu        | imber INV-1168             | 263 Status Approved             | Payment Status Pai                                                        | id                 |                   |              |                            |                         |
| <ul> <li>Invo</li> </ul> | oice Inforr       | nation            |                            |                                 | <ul> <li>Terms and</li> </ul>                                             | Taxes              |                   |              | Invoice Reference          | ence Information        |
| Company                  | low               | /a State Universi | ity                        |                                 | Payment Terms                                                             | Immediate          |                   |              | Ship-To Address            | ISU WILL PICK UP DO NOT |
| Supplier                 | AM                | IES MUNICIPAL (   | UTILITIES                  |                                 | Discount Date                                                             | (empty)            |                   |              | Settlement Runs            | States of America       |
| Currency                 | US                | D                 |                            |                                 | Due Date                                                                  | 08/02/202          | 1                 |              | On Hold                    | No.                     |
| Invoice Date             | e 08/             | /02/2021          |                            |                                 | Default Payment Type                                                      | Check              |                   |              | Supplier Document Received | No                      |
| Invoice Rece             | eived Date (en    | npty)             |                            |                                 | Default Tax Option                                                        | Enter Tax D        | ue to Supplier    |              | Supplier's Invoice Number  | 23311-25770 - 07-29-21  |
| Total Invoice            | e Amount 240      | 0.31              |                            |                                 |                                                                           |                    |                   |              | External PO Number         | (empty)                 |
| Amount Due               | e 0.0             | 10                |                            |                                 |                                                                           |                    |                   |              | Referenced Invoices        | (empty)                 |
|                          |                   |                   |                            |                                 |                                                                           |                    |                   |              | Supplier Contract          | (empty)                 |
|                          |                   |                   |                            |                                 |                                                                           |                    |                   |              | Total Contract Amount      | 0.00                    |
|                          |                   | 1                 | 1                          |                                 |                                                                           |                    |                   |              | Memo                       | 2500 AIRPORT DR         |
|                          |                   |                   |                            |                                 |                                                                           |                    |                   |              |                            |                         |
| Invoice Li               | ines Attach       | ments Activ       | vity Work Que              | ue Information Process His      | story                                                                     |                    |                   |              |                            |                         |
|                          |                   |                   |                            |                                 |                                                                           |                    |                   |              |                            | Tu                      |
| Invoice Li               | ines 1 item       |                   |                            |                                 |                                                                           |                    |                   |              |                            |                         |
| Invoice<br>Line          | Company           | Ite               | m Line Item<br>Description | Spend Category                  | Ship-To Address                                                           | Ship-To<br>Contact | Tax               | Tax Recovera | sbility                    | Tax Option              |
| ٩                        | lowa State Univer | rsity             | UTILITIES                  | SC10217 Utilities - Electricity | ISU WILL PICK UP DO NO<br>SHIP AMES, IA 50011 United<br>States of America | )T                 | Tax Applicability |              |                            |                         |

#### Activity tab shows check #1103578 was paid 8/3/21 and is reconciled (cleared the bank):

| Invoice Lines       | Attachments  | Activity | Work Queue Information | Process History       |                       |                       |                |                             |
|---------------------|--------------|----------|------------------------|-----------------------|-----------------------|-----------------------|----------------|-----------------------------|
|                     |              |          |                        |                       |                       |                       |                | Turn on the new tables view |
| Payments 1 ite      | n            |          |                        |                       |                       |                       |                |                             |
| Supplier<br>Payment | Payment Date |          | Status                 | Reconciliation Status | Company               | Transaction Reference | Payment Amount | Discount Taken              |
| Q                   | 08/03/2021   |          | Complete               | Reconciled            | Iowa State University | 1103578               | 240.31         | 0.00                        |

If you have the Workday Invoice Number, (INV-XXXXXX) type it directly into the search bar. This will return that individual invoice. On the Workday Invoice page you can navigate to the Activity tab where the payment status will be displayed.

#### Ad Hoc Payment – "Find Ad Hoc Payments"

Use any of the available filters, most commonly Payee. Narrow by payment date or other filters.

| Payment Status              | Search     | := |
|-----------------------------|------------|----|
| Payment Payee               |            | =  |
| Reconciliation Status       |            | := |
| Last Updated By Worker      |            | := |
| Bank Account                |            | =  |
| Payment Created By          |            | =  |
| Payment Total Amount in USD | 0          |    |
| Payment Type                |            | := |
| Payment Date On or After    | MM/DD/YYYY |    |
| Payment Date On or Before   | MM/DD/YYYY |    |

The report will return all of the items that match the specifications that were marked above.

| Payment | Payment                       | Payee Printed Name | Payment Date | Payment Status | Payment<br>Type | Payment<br>Total<br>Amount in<br>USD | Memo                       | Worktag: Cost Centers                        | Reconciliation Status |
|---------|-------------------------------|--------------------|--------------|----------------|-----------------|--------------------------------------|----------------------------|----------------------------------------------|-----------------------|
| Q       | Ad Hoc Payment:<br>04/15/2020 |                    | 04/15/2020   | Complete       | EFT             | 48.00                                | Accounts Receivable Refund | CC6855 FINTREAS DVFIN Accounts<br>Receivable | Reconciled            |
| Q       | Ad Hoc Payment: 04/08/2021    |                    | 04/08/2021   | Complete       | EFT             | 1,600.00                             | Accounts Receivable Refund | CC6855 FINTREAS DVFIN Accounts<br>Receivable | Reconciled            |
| Q       | Ad Hoc Payment:<br>06/03/2021 | /                  | 06/03/2021   | Complete       | EFT             | 161.75                               | Accounts Receivable Refund | CC6855 FINTREAS DVFIN Accounts<br>Receivable | Reconciled            |
| ٩       | Ad Hoc Payment:               |                    | 06/09/2020   | Complete       | EFT             | 2,124.55                             | Accounts Receivable Refund | CC6855 FINTREAS DVFIN Accounts<br>Receivable | Reconciled            |

Payment status shows Complete if the payment was made. The Reconciliation Status indicates if the payment has cleared our bank account (Reconciled) or not (Unreconciled).

If you have access, clicking on the magnifying glass will go to the full payment information. View Ad Hoc Payment

| Ad Hoc Payment Q Status                        | Complete                  |                                     |                                             |  |  |  |  |
|------------------------------------------------|---------------------------|-------------------------------------|---------------------------------------------|--|--|--|--|
| <ul> <li>Ad Hoc Payment Information</li> </ul> |                           | <ul> <li>Payment Details</li> </ul> |                                             |  |  |  |  |
| Company                                        | Iowa State University     | Part of Settlement Run              | ST-4148                                     |  |  |  |  |
| Bank Account                                   | ISU - Depository 30       | Part of Group                       | Ad Hoc Payment(EFT) for ISU - Depository 30 |  |  |  |  |
| Payee                                          |                           | Payment Batch                       | 04/15/2020: 148,842.87 DR Ref #: 7061 Ad Hc |  |  |  |  |
| Currency                                       | USD                       | Transaction Reference               | 0000296189                                  |  |  |  |  |
| Eliminate Foreign Exchange Gain or Loss        | No                        | Total Payment Amount                | 48.00                                       |  |  |  |  |
| Default Tax Option                             | Enter Tax Due to Supplier | Memo                                | Accounts Receivable Refund                  |  |  |  |  |
| Default Tax Code                               | (empty)                   | Addenda                             | (empty)                                     |  |  |  |  |
| Payment Date                                   | 04/15/2020                | External Reference                  | 112126038-I                                 |  |  |  |  |
| Payment Type                                   | EFT                       | Tax Authority Form Type             | (empty)                                     |  |  |  |  |
| Ship-To Address                                | (empty)                   | TIN Type                            | (empty)                                     |  |  |  |  |
| Reconciliation Status                          | Reconciled                | Tax ID                              | (empty)                                     |  |  |  |  |
|                                                |                           | Tax Payment                         | No                                          |  |  |  |  |
|                                                |                           |                                     |                                             |  |  |  |  |

Payee Address Settlement Bank Account Alternate Names